## 論文品保系統操作說明

<mark>論文品保系統網址:<u>https://event.chu.edu.tw/pq</u></mark>

- 一、 學生身分
  - 1. 直接連結系統網址:https://event.chu.edu.tw/pq,或是登入學生資訊系統,點選左方選

單【教務系統】中之【論文品保系統】。登入帳號、密碼與學生資訊系統相同。

| 🚨 博號 (F | aculty Number) |                     |
|---------|----------------|---------------------|
| M110    |                |                     |
| ▶ 密碼(   | Password)      |                     |
|         |                |                     |
| )記住(F   | emember Me)    |                     |
| 教職身份    | 登入帳密與教職員資      | 訊条 <mark>統同步</mark> |
| 學生身份    | 登入帳密與學生資訊      | 系統同步                |
|         |                |                     |
|         | 登入 (Login)     | 青除 (Clear)          |

2. 需上傳的文件有六項,請點選【上傳項目選單】,逐一上傳相關檔案。檔案只支援 PDF 檔,

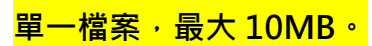

★可點選範例【下載】,查看應上傳之文件範例。

| 項目           |                                                                                | 名稱                                        | 範例     | 狀態 |
|--------------|--------------------------------------------------------------------------------|-------------------------------------------|--------|----|
| 1            | 口試申請暨考試委員名冊                                                                    |                                           | 下載     |    |
| 2            | 學位論文研究計畫書審查表(含審查附件)<br>(博士班學主則依各學系相關條業規章辦法。上傳相關權業)                             |                                           |        |    |
| 3            | 論文未涉抄襲及代寫聲明書                                                                   | 論文未涉抄襲及代寫聲明書                              |        |    |
| 4            | 學術倫理修課證明                                                                       |                                           |        |    |
| 5<br>1       | 論文初稿「段落」比對報告<br>(注: ] [ ] [ ] [ ] [ ] [ ] [ ] [ ] [ ] [ ]                      | 告。不需上傳「全文」比對報告)                           | 下載     |    |
| 6            | 論文完稿「段落」比對報告<br>(法<br>1.目試申請暨考試委員名冊<br>2.恩位論文研究計畫書案書書(含案書辦件)                   | - 不需上傳「全文」比對明告)                           | 下載     |    |
| <b>特</b> 符合本 | 2.季位端文明先前皇音音显视(古音宣明)[1]                                                        | · 再至較務虛綱實下載【8A2-4-017研究生豐業離校手續單】 · 財理離校手續 | - 肥肥 - |    |
|              | <ul> <li>4.學術倫理修課證明</li> <li>5.論文初稿「段落」比對報告</li> <li>6.論文完稿「段落」比對報告</li> </ul> | 2. 選擇檔案後, 點按上傳                            | 能位時間   |    |
| 上價項          | ■ 1.□試申請暨考試委員名冊 ~                                                              | 選擇檔案 未選擇任何檔案 上傳(UPLOAD)                   |        |    |

#### 3. 上傳完成之項目,可以在狀態欄看到「上傳已完成」。

| 項目 | 名稱                                                              | 範例 | 狀態     |
|----|-----------------------------------------------------------------|----|--------|
| 1  | 口試申請暨考試委員名冊                                                     | 下載 | 围上傳已完成 |
| 2  | 學位論文研究計畫書審查表(含審查附件)<br>(博士班學生則依各學系相關修業規章辦法,上傳相關檔案)              |    | 围上傳已完成 |
| 3  | 論文未涉抄襲及代寫聲明書                                                    | 下載 | 围上傳已完成 |
| 4  | 學術倫理修課證明                                                        | 下載 | 围上傳已完成 |
| 5  | 論文初稿「段落」比對報告<br>(使用Symskan文獻相似度檢測,請上傳論文初稿「段落」比對報告,不需上傳「全文」比對報告) | 下載 | 围上傳已完成 |
| 6  | 論文完稿「段落」比對報告<br>(使用Symskan文獻相似度檢測,請上傳論文完稿「段落」比對報告,不需上傳「全文」比對報告) | 下載 | 围上傳已完成 |

4. 若已經由系助理確認收件的項目,可以在狀態欄看到「系辦已收件」。

系辦收件後,無法再上傳該項目之檔案,若文件有誤,需由系助理端開放檔案上傳,同學才

能重新上傳檔案。

| 項目 | 名稱                                                              | 範例 | 狀態     |
|----|-----------------------------------------------------------------|----|--------|
| 1  | 口試申請暨考試委員名冊                                                     | 下載 | ✔系辦已收件 |
| 2  | 學位論文研究計畫書審查表(含審查附件)<br>(博士班學生則依各學系相關修業規章辦法,上傳相關檔案)              | 下載 | 围上傳已完成 |
| 3  | 論文未涉抄襲及代寫聲明書                                                    | 下載 | 围上傳已完成 |
| 4  | 學術倫理修課證明                                                        | 下載 | 围上傳已完成 |
| 5  | 論文初稿「段落」比對報告<br>(使用Symskan文獻相似度檢測,請上傳論文初稿「段落」比對報告,不需上傳「全文」比對報告) | 下載 | 围上傳已完成 |
| 6  | 論文完稿「段落」比對報告<br>(使用Symskan文獻相似度檢測,請上傳論文完稿「段落」比對報告,不需上傳「全文」比對報告) | 下載 | 围上傳已完成 |

#### 5. 若教務處註課組確認結案,可以在狀態欄看到「註課組已完成」,表示流程完成。

| 項目 | 名稱                                                              | 範例 | 狀態      |
|----|-----------------------------------------------------------------|----|---------|
| 1  | 口試申請暨考試委員名冊                                                     | 下載 | ✓註課組已完成 |
| 2  | 學位論文研究計畫書審查表(含審查附件)<br>(博士班學生則依各學素相關修業規章辦法,上傳相關檔案)              | 下載 | ✔註課組已完成 |
| 3  | 論文未涉抄襲及代寫聲明書                                                    | 下載 | ✔註課組已完成 |
| 4  | 學術倫理修課證明                                                        | 下載 | ✔註課組已完成 |
| 5  | 論文初稿「段落」比對報告<br>(使用Symskan文獻相似度檢測,請上傳論文初稿「段落」比對報告,不需上傳「全文」比對報告) | 下載 | ✔註課組已完成 |
| 6  | 論文完稿「段落」比對報告<br>(使用Symskan文獻相似度檢測,請上傳論文完稿「段落」比對報告,不需上傳「全文」比對報告) | 下載 | ✔註課組已完成 |

## 二、 系助理身分

1. 直接連結系統網址:https://event.chu.edu.tw/pq,或是登入教職員資訊系統,點選左方

選單【其他系統】中之【論文品保系統】。帳號、密碼與教職員資訊系統相同。

| ▲ 帳號(Fa          | culty Number)        |                   |
|------------------|----------------------|-------------------|
| <b>₽</b> 密碼(Pa   | ssword)              |                   |
| □記住 (Re          | member Me)           |                   |
| 教職身份 3<br>學生身份 3 | Ѯ入帳密與教職員<br>Ѯ入帳密與學生資 | 員資訊系統同步<br>費訊系統同步 |
|                  | 登入 (Login)           | 清除 (Clear)        |

2. 點選上方【審查系所】,可查看提出申請之學生。

| 查的申  | 請-審核系所            | 企業管理學系碩士班(1)                               | ~                | 學生姓名          | [M11019029]墨同學              | ~     |
|------|-------------------|--------------------------------------------|------------------|---------------|-----------------------------|-------|
| #[M: | 1101902           | 企業管理學素碩士在職員<br>企業管理學素運輸科技勢<br>企業管理學素碩士班(1) | 學班(0)<br>製物流管理碩士 | 班(0)          |                             |       |
| 項目   |                   | 文件狀態                                       |                  |               | 1                           | 名稱    |
| 1    | 围學生上(<br>2022/11/ | 專完成<br>/30 下 <b>午 03:36:1</b> 7            | 口試申請             | 暨考試委員         | 員名冊                         |       |
| 2    | 围學生上(<br>2022/11/ | 專完成<br>30 下午 03:40:41                      | 學位論文<br>(博士班學生   | 研究計畫<br>目前在一個 | 書審查表(含審查附件)<br>相關修業規章辦法,上傳相 | 親 借案) |
| 3    | 围學生上的<br>2022/11/ | 專完成<br>30 下午 03:40:51                      | 論文未涉             | 抄襲及代第         | 高聲明書                        |       |

3. 點選【下載】可下載各項目文件,若確認無誤則點按【系辦收件】; <mark>系辦收件後,同學無法</mark>

<mark>再上傳檔案‧若需退回請學生重新上傳‧請點按【開放上傳】</mark>৽

| 項目 | 文件狀態                              | 名稱                                                              | 檔案 | 確認/開放         |
|----|-----------------------------------|-----------------------------------------------------------------|----|---------------|
| 1  | ✔系辦完成收件                           | 口試申請暨考試委員名冊                                                     | 下載 | 開放上傳          |
| 2  | 围學生上傳完成<br>2022/11/30 下午 03:40:41 | 學位論文研究計畫書審查表(含審查附件)<br>(博士班學生則依各學系相關修業規章辦法,上傳相關檔案)              | 下載 | 象辦收件          |
| 3  | 围學生上傳完成<br>2022/11/30 下午 03:40:51 | 論文未涉抄襲及代寫聲明書                                                    | 下載 | <u> </u> 新辦收件 |
| 4  | 围學生上傳完成<br>2022/11/30 下午 03:40:59 | 學術倫理修課證明                                                        | 下載 | 象辦收件          |
| 5  | 围學生上傳完成<br>2022/11/30 下午 03:41:09 | 論文初稿「段落」比對報告<br>(使用Symskan文獻相似度檢測,請上傳論文初稿「段落」比對報告,不需上傳「全文」比對報告) | 下載 | 象辦收件          |
| 6  | 围學生上傳完成<br>2022/11/30 下午 03:41:17 | 論文完稿「段落」比對報告<br>(使用Symskan文獻相似度檢測,請上傳論文完稿「段落」比對報告,不需上傳「全文」比對報告) | 下載 | 素辦收件          |

# 4. 助理可在留言欄留言給同學,系統會發送 email 給同學,並呈現於學生畫面中。

| 留言:  | 詩上傳段落比對報告,而非全文報告 |                        | 送出 |
|------|------------------|------------------------|----|
|      | 內容               | 建立時間                   | 删除 |
| 考試委員 | 名冊有誤,請重新上傳       | 2022/11/30 下午 03:59:40 | 刪除 |

## 三、 註課組身分

1. 登入帳號、密碼與教職員資訊系統相同

| ➡ 系統登入 LOGIN                              |
|-------------------------------------------|
| ▲ 镁號(Faculty Number)                      |
| ₽ 密碼(Password)                            |
| □ 記住 (Remember Me)                        |
| 教職身份 登入帳密與教職員資訊系統同步<br>學生身份 登入帳密與學生資訊系統同步 |
| 登入 (Login) 清除 (Clear)                     |
| 🖪 系統維護:圖資處校資組 📞 分機:6239                   |

2. 點選上方【審查系所】,可查看提出申請之學生。

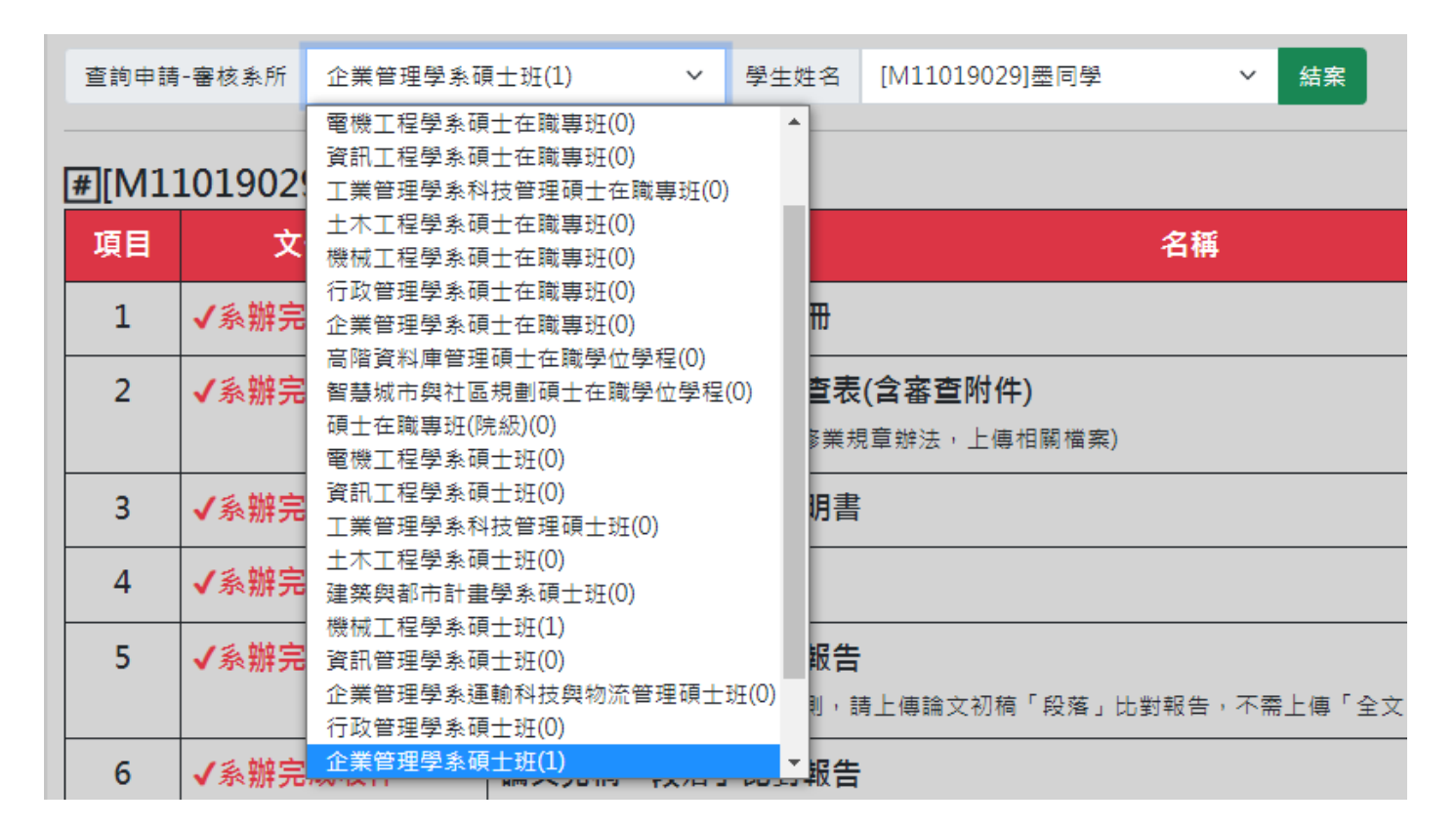

3. 點選【下載】可下載各項目文件,若確認無誤則點按【結案】結束流程(六項文件系辦皆完

成收件,才能結案);若文件有誤,則需電聯系助理點按【開放上傳】,同學才能重新上傳檔

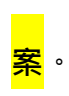

| 查詢申請  | -審核条所 企業管理學 | 系碩士班(1) ✓ 學生姓名 [M11019029]墨同學 ✓ 結案                              |    |
|-------|-------------|-----------------------------------------------------------------|----|
| #[M1] | 1019029]墨同學 |                                                                 |    |
| 項目    | 文件狀態        | 名稱                                                              | 檔案 |
| 1     | ✔系辦完成收件     | 口試申請暨考試委員名冊                                                     | 下載 |
| 2     | ✔系辦完成收件     | 學位論文研究計畫書審查表(含審查附件)<br>(博士班學生則依各學系相關修業規章辦法,上傳相關檔案)              | 下載 |
| 3     | ✔系辦完成收件     | 論文未涉抄襲及代寫聲明書                                                    | 下載 |
| 4     | ✔系辦完成收件     | 學術倫理修課證明                                                        | 下載 |
| 5     | ✔系辦完成收件     | 論文初稿「段落」比對報告<br>(使用Symskan文獻相似度檢測,請上傳論文初稿「段落」比對報告,不需上傳「全文」比對報告) | 下載 |
| 6     | ✔系辦完成收件     | 論文完稿「段落」比對報告<br>(使用Symskan文獻相似度檢測,請上傳論文完稿「段落」比對報告,不需上傳「全文」比對報告) | 下載 |